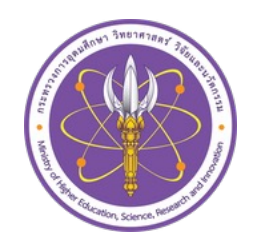

ดู่มือการขอ

Digital - Transcript

สำหรับนักศึกษา

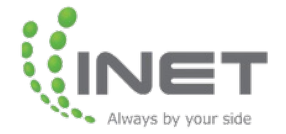

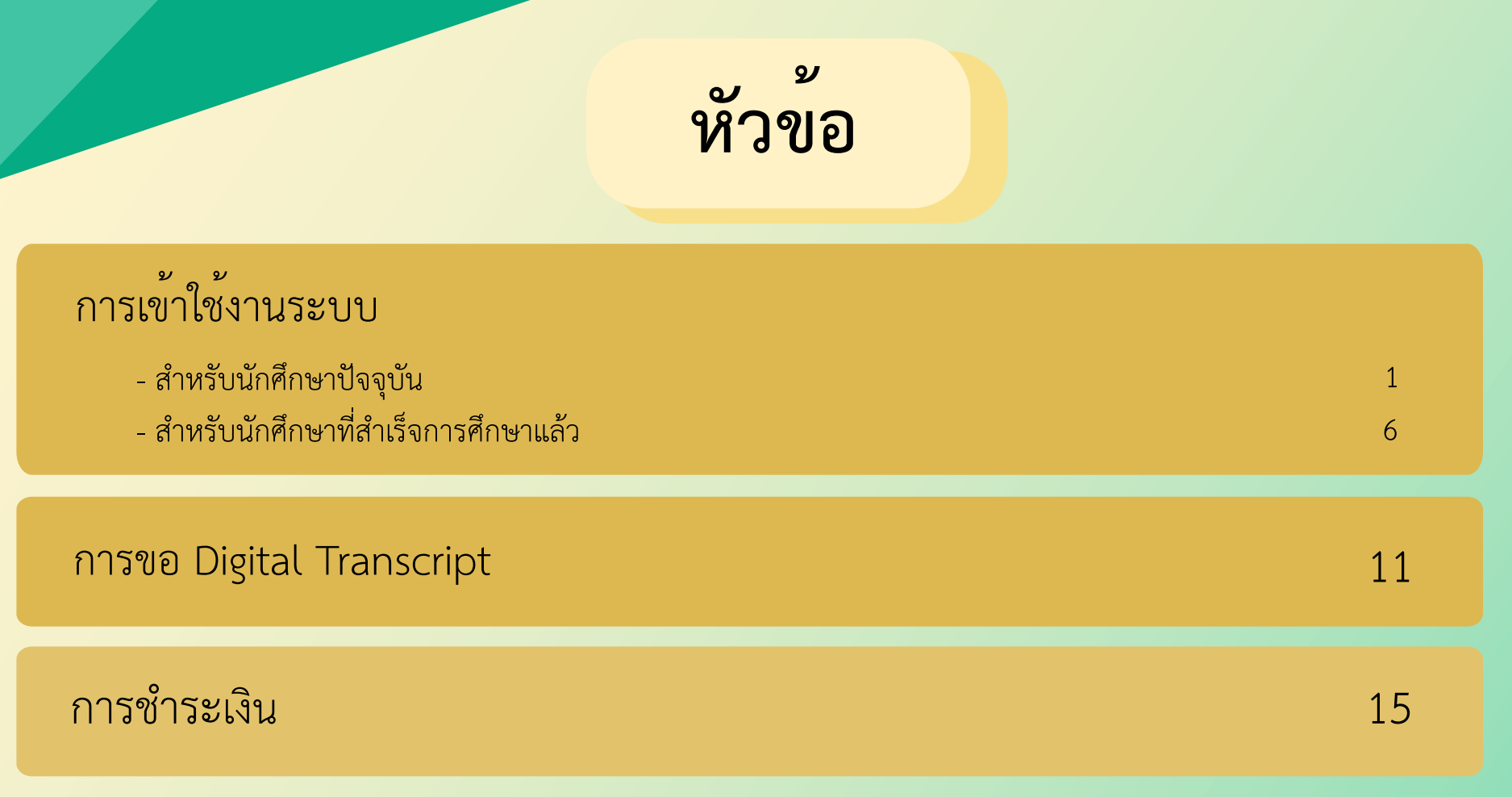

การรับเอกสารอิเล็กทรอนิกส์

21

18

กรณีไม่สามารถเข้าใช้งานระบบผ่านหน้าเว็บ Browser ได้

## ข ข การเขาใช่งานระบบ สำหรับนักศึกษาปัจจุบัน

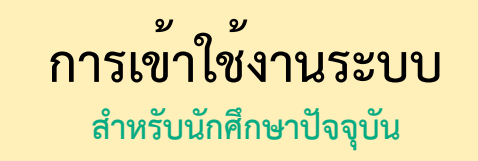

| เราจะเบลู       | Reconstructive accurate her accurate accurate ac |                                          |
|-----------------|----------------------------------------------------------------------------------------------------|------------------------------------------|
| <b>Top 10</b> A | <b>ลงชื่อเข้าใช้</b><br>1 username®kmitl.ac.th                                                                                                    | 35                                       |
|                 | ไม่สามารถเข้าถึงบัญชีของคุณหรือ                                                                                                    |                                          |
| The Party is    | 2 ถัดไป                                                                                                    |                                          |
|                 |                                                                                                    | AND A REAL PROPERTY AND A REAL PROPERTY. |
|                 | 🔍 ตัวเลือกการลงชื่อเข้าใช้                                                                                                    | Contraction of the second second         |
|                 |                                                                                                    |                                          |

## เข้าใช้งานระบบที่ <u>https://eduprompt.one.th/student?KMITL</u> 1. ลงชื่อเข<sup>้</sup>าใช<sup>้</sup>ด้วย Email ของสถาบัน 2. กด ถัดไป

| การเข้าใช้งานระบบ<br>สำหรับนักศึกษาปัจจุบัน                                                                                           |  |
|----------------------------------------------------------------------------------------------------|--|
| มันที่เรื่อนรับ คุณ ทดสอบ อริณที่ต้อนรับ คุณ ทดสอบ รุณายืนยันตัวตนเพื่อเข้าใช้งาน เชบัตรประชาชม มายเลขโทรศัพท์ ๑ 09999999 ภันนินารต่อ |  |

#### ในการลงชื่อเข<sup>้</sup>าใช**้ครั้งแรก จะมีให้ตรวจสอบเลขบัตรประชาชน และ เบอร์โทรศัพ**ท์ จากนั้นกด ดำเนินการต่อ

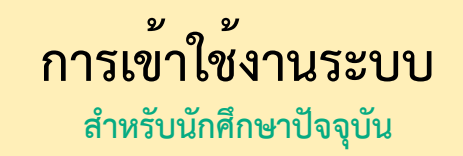

|   | <b>ข้อมูลส่วนบุคคล</b><br>เลขบัตรประชาชน: เพศ: ชาย วันเกิด: 01/01/1970<br>ชื่อ-นามสกุล (ไทย): นาย ทดสอบ ตรี<br>ชื่อ-นามสกุล (อังกฤษ): Mr TEST LDAP<br>หมายเลขโทรศัพท์:<br><b>การศึกษา</b><br>ระดับการศึกษา: ปริญญาตรี คณะ: วิศวกรรมศาสตร์                                                                                                    |
|---|----------------------------------------------------------------------------------------------------|
| 3 | <ul> <li>สาขา: วิศากรรมศาสตรบัณฑิต สาขาวิชา ภาควิชา: -<br/>วิศากรรมเคมี</li> <li>รหัสนักศึกษา: 61888888 อีเมล:</li> <li>สถานะการศึกษา: อื่นๆ</li> <li><u>ยอมรับ ความยินยอมในการเก็บรวบรวม ใช้ หรือเปิดเผยข้อมูลส่วนบุคคล สำหรับระบบ Digital Transcript</u></li> <li>ขอมรับ <u>ช้อกำหนดการใช้บริการ ONE ID</u> และ <u>นโยบายคุ้มครองข้อมูลส่วนบุคคล</u></li> <li>คำเนินการต่อ</li> </ul> |

## ตรวจสอบข้อมูลของนักศึกษาในระบบ 3. กด <u>ยอมรับความยินยอมและข้อกำหนดในการใช้บริการ ONE ID</u>

4. กด ดำเนินการต่อ

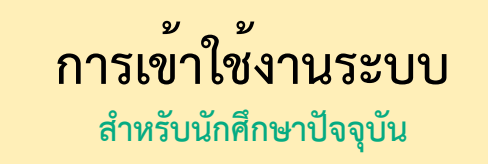

| <                                                         |  |
|-----------------------------------------------------------|--|
| <b>ยืนยันรหัส OTP</b><br>ส่งรหัส OTP ไปยังหมายเลขโทรศัพท์ |  |
| 5 2 0 2 7 3 9                                             |  |
| Ref code : UGCV9U<br>ส่งรหัส OTP ได้อีกครั้งใน 00:38 นาที |  |
| 6 ตำเนินการต่อ                                            |  |
|                                                           |  |

ในการลงชื่อเข้าใช้ครั้งแรก จะมีให้ยืนยันตัวตนด้วยรหัส OTP

5. กรอกรหัส OTP ที่ได้รับผ่าน SMS

6. กด ดำเนินการต่อ

## พ พ การเขาใช่งานระบบ

สำหรับนักศึกษาที่สำเร็จการศึกษาแล้ว

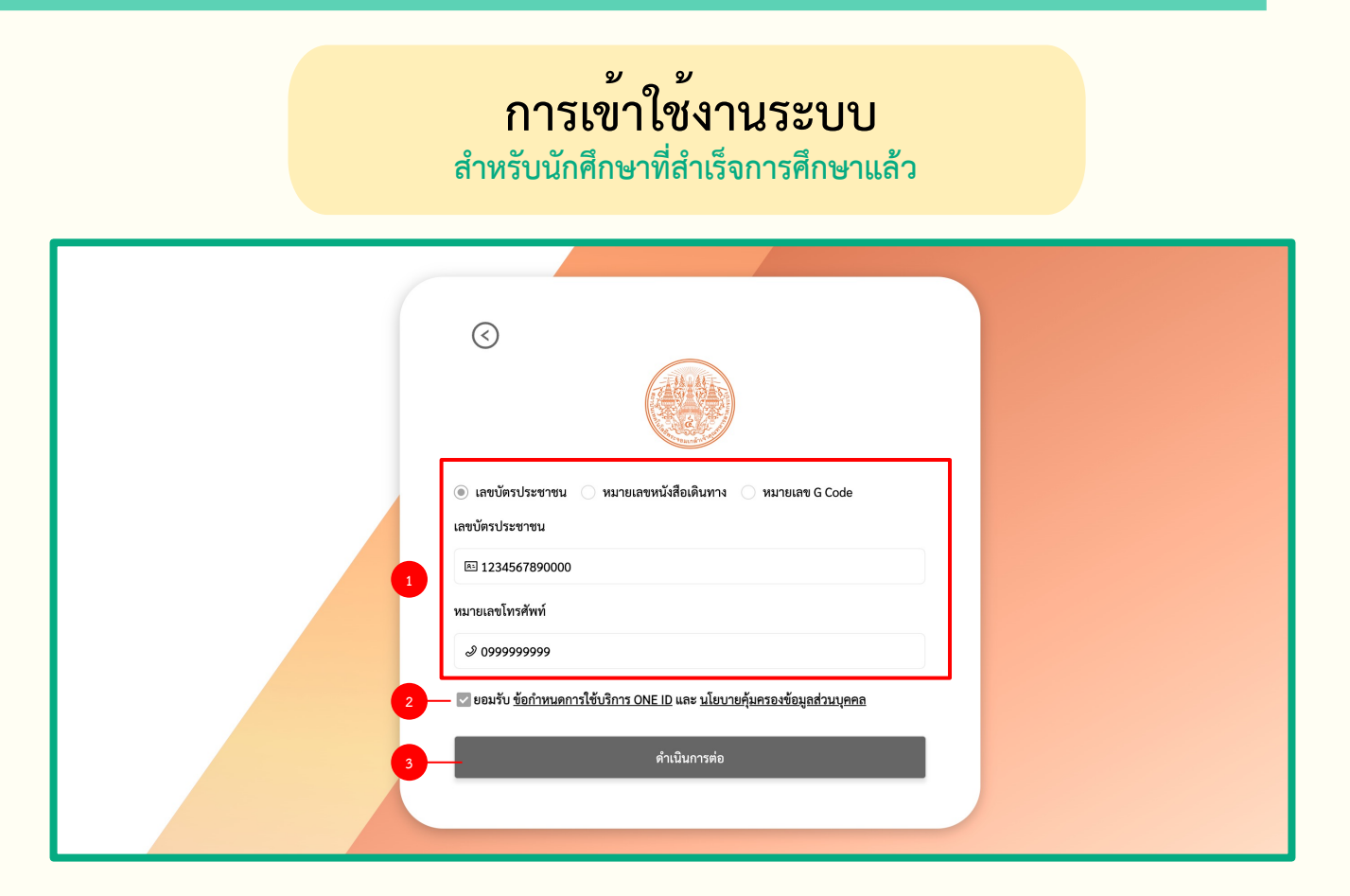

เข้าใช้งานระบบที่ <u>https://eduprompt.one.th/student?KMITL\_Alumni</u>

1. กรอกเลขบัตรประชาชน และ เบอร์โทรศัพท์

(สามารถเลือกวิธีการลงชื่อเข้าใช้ด้วยหมายเลขหนังสือเดินทาง หรือ หมายเลข G Code ได้ในกรณีเป็นนักศึกษาต่างชาติ) 2. กด ยอมรับ ข้อกำหนดการใช้บริการ ONEID

3. กด ดำเนินการต่อ

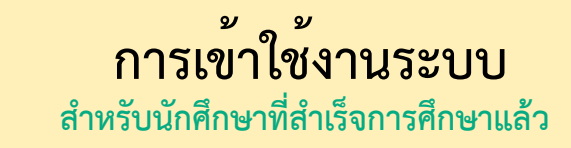

| ×<br>ตรวจสอบอีเมล                                                      | พรวจสอบอีเมล                                                                                                    |
|------------------------------------------------------------------------|----------------------------------------------------------------------------------------------------|
| รหัสนักศึกษา : 660001<br>อีเมล :<br>• กรุณากรอกอีเมลที่สามารถติดต่อได้ | รหัสนักศึกษา : 660001 5 บันทึก<br>• อีเมล : teststudent.st@one.th ยกเลิก<br>เกาะ<br>• กรุณากรอกอีเมลที่สามารถติดต่อได้ |
| ยกเลิก ดำเนินการต่อ<br>หมายเลขไทรศพท<br>🧈 0999999999                   | หม<br>2 0999999999                                                                                                    |
| ยอมรับ ข้อกำหนดการใช้บริการ ONE ID และ นโยบายคุ้มครองข้อมูลส่วนบุคคล   | ✓ ยอมรับ <u>ข้อกำหนดการใช้บริการ ONE ID</u> และ <u>นโยบายคุ้มกรองข้อมูลส่วนบุคคล</u>                                   |

ในการลงชื่อเข้าใช<sup>้</sup>งานครั้งแรก จะมีหน้าต่างให้ระบุ Email ที่สามารถติดต่อได้

- 4. กด แก้ไข เพื่อระบุ Email
- 5. เมื่อกรอก Email เรียบร้อยแล้ว กด บันทึก
- 6. กด ดำเนินการต่อ

\*\*หมายเหตุ: หากเคยเข้าสู่ระบบแล้วจะข้ามไปที่ขั้นตอนการขอ Digital Transcript

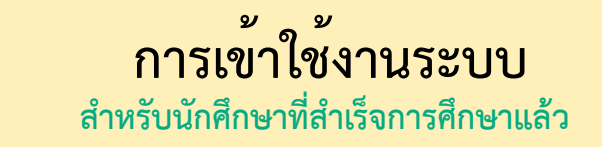

|   | ข้อมูลส่วนบุคคล<br>เลขบัตรประชาชน: เพศ: ขาย วันเกิด: 01/01/1970<br>ชื่อ-นามสกุล (ไทย): นาย ทดสอบ ตรี<br>ชื่อ-นามสกุล (อังกฤษ): Mr TEST LDAP<br>หมายเลขโทรศัพท์:                                                                                                    |
|---|----------------------------------------------------------------------------------------------------|
| 7 | <ul> <li>สาขา: วิศวกรรมศาสตรบัณฑิต สาขาวิชา ภาควิชา: -<br/>วิศวกรรมเคมี</li> <li>รหัสนักศึกษา: 61888888 อีเมล:</li> <li>สถานะการศึกษา: อื่นๆ</li> <li>ยอมรับ ความยินยอมในการเก็บรวบรวม ใช้ หรือเปิดเผยข้อมูลส่วนบุคคล สำหรับระบบ Digital<br/>Iranscript</li> <li>ยอมรับ ชื่อกำหนดการใช้บริการ ONE ID และ นโยบายคุ้มครองข้อมูลส่วนบุคคล</li> </ul> |
|   | ดำเนินการต่อ                                                                                                    |

#### ตรวจสอบข<sup>้</sup>อมูลของนักศึกษาในระบบ 7. กด <u>ยอมรับความยินยอมและข้อกำหนดในการใช้บริการ ONE ID</u> 8. กด ดำเนินการต่อ

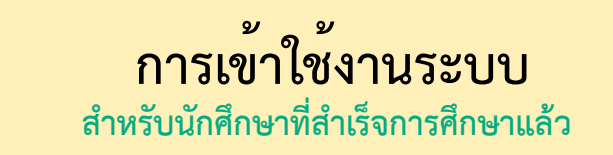

| ເຊັ່ນເຊັ່ນເຊັ່ນເຊັ່ນເຊັ່ນເຊັ່ນເຊັ່ນເຊັ່ນ |  |
|------------------------------------------|--|
|                                          |  |

ในการลงชื่อเข<sup>้</sup>าใช<sup>้</sup>ครั้งแรก จะมีให้ยืนยันตัวตนด้วยรหัส OTP

9. กรอกรหัส OTP ที่ได้รับผ่าน SMS

10. กด ดำเนินการต่อ

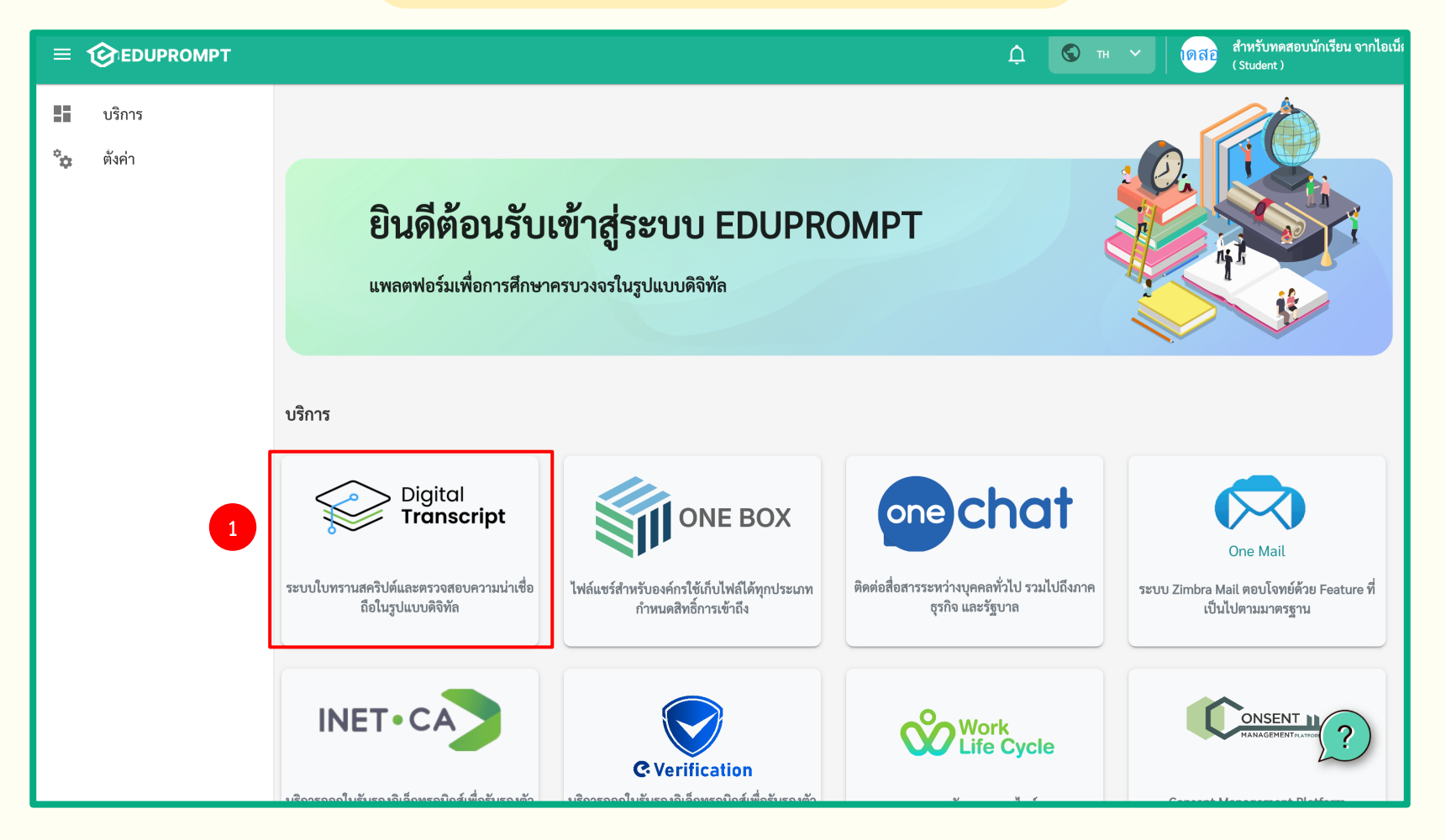

#### เมื่อ Login แล้วจะพบหน้า Portal ที่สามารถเลือก Service ที่ต้องการใช้บริการได้

1. หากต้องการร้องขอ Transcript เลือก icon Digital Transcript

12

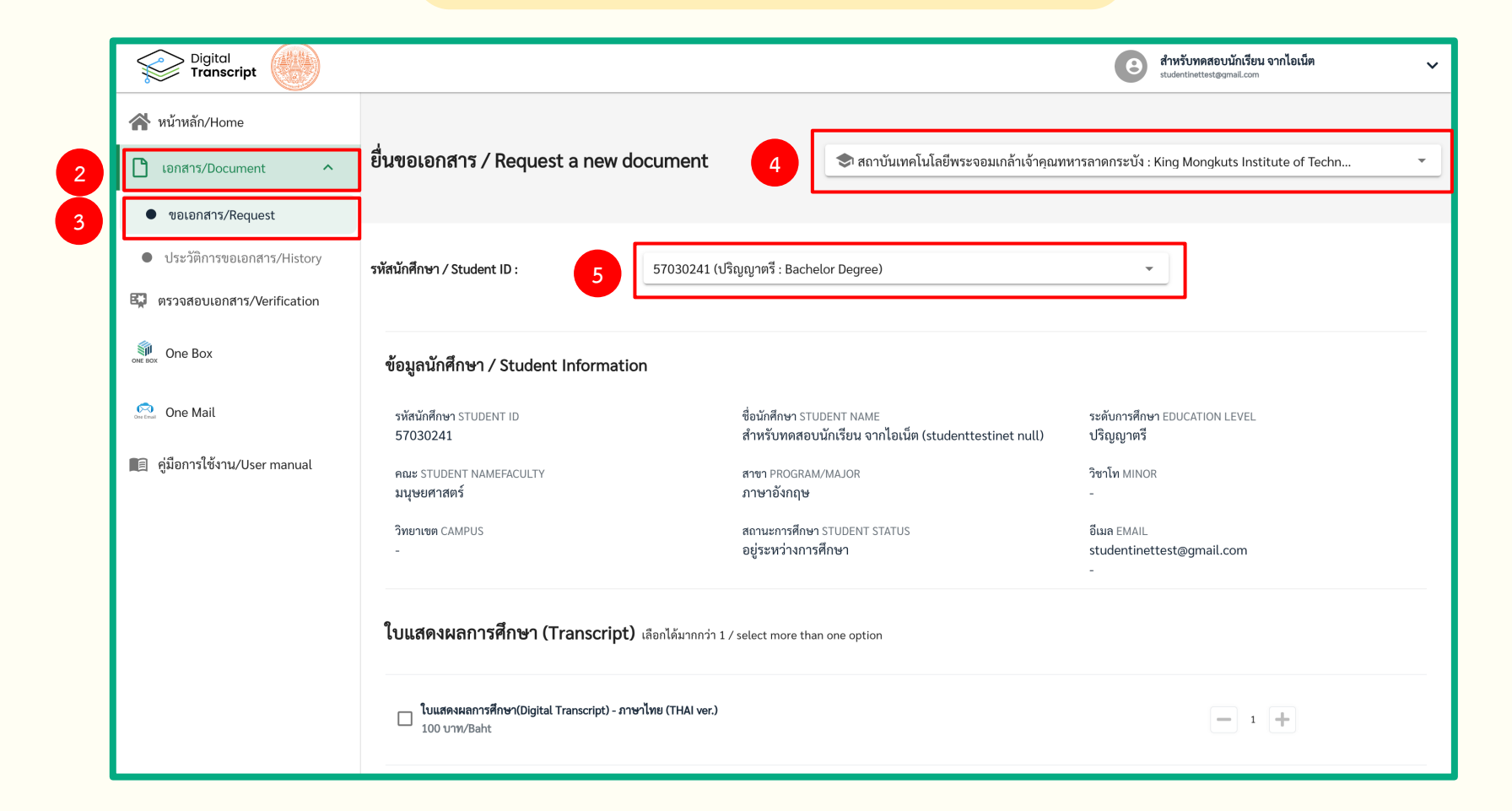

2. เลือก เอกสาร
 3. เลือก ขอเอกสาร
 5. เลือกรหัสนักศึกษาที่ต้องการขอ Transcript

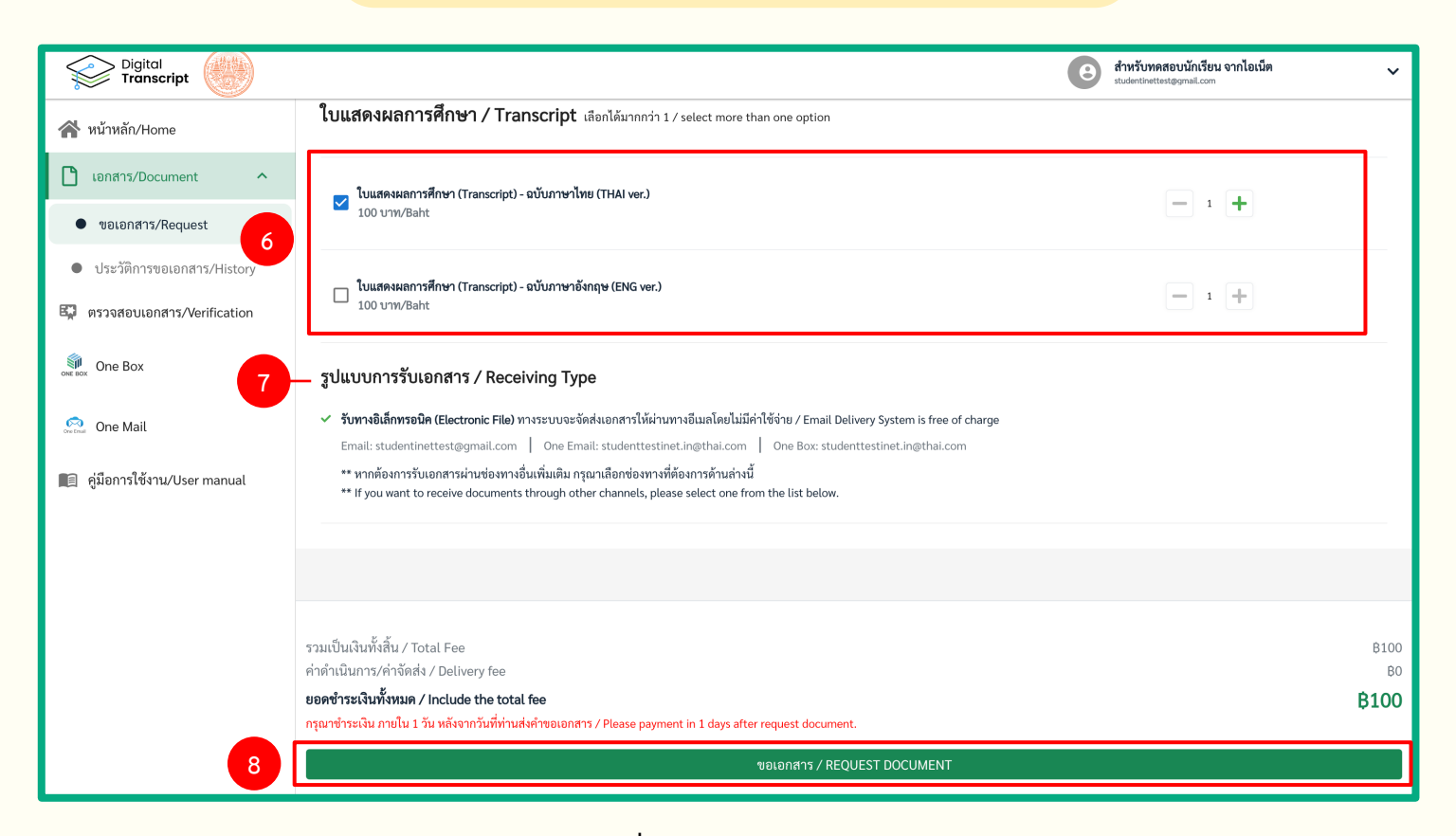

- 6. เลือกประเภท Transcript และเลือกจำนวนที่ต้องการ
- 7. รูปแบบการรับเอกสาร ทางอิเล็คทรอนิค (Electronic File)

โดยระบบจะทำการส่ง Digital Transcript ให้นักศึกษาผ่านทาง One Email และ One Box ของนักศึกษา

8. ตรวจสอบราคาเอกสารและค่าดำเนินการ/ค่าจัดส่ง จากนั้นกด ขอเอกสาร

# การชำระเงิน

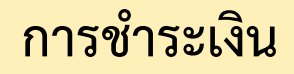

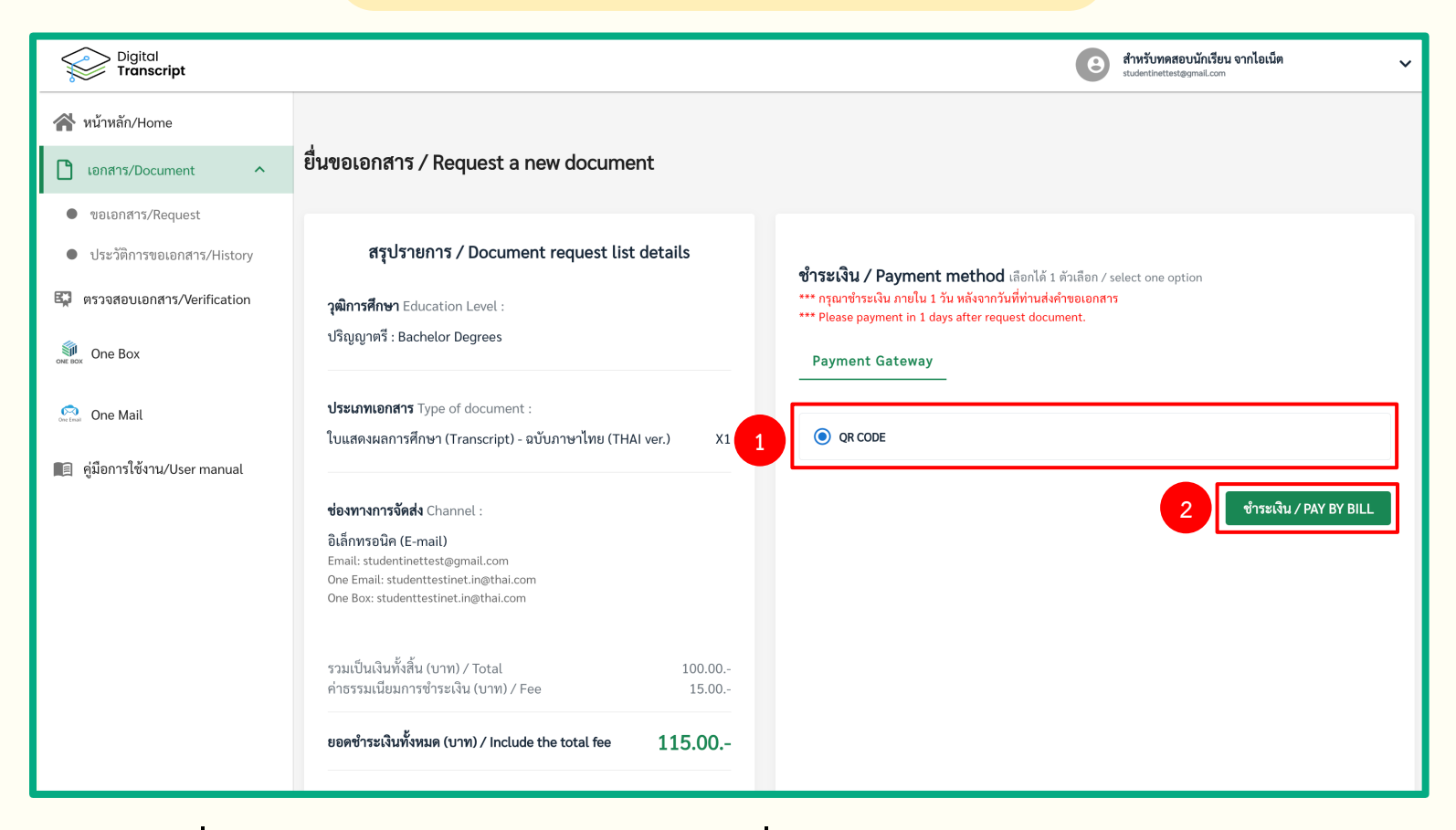

เมื่อกดขอเอกสารเรียบร้อยแล้วระบบจะเปลี่ยนมายังหน้าสรุปรายการและชำระเงิน

- 1. เลือกวิธีการชำระเงิน QR CODE
- 2. กด ชำระเงิน

#### การชำระเงิน

QR มหาวิทยาลัย 

 <u>กลับไปที่ร้านค้า</u>

 งิน ชำระผ่าน QR Code × เลือกช่องทางการชำระเงิน เลขที่อ้างอิง TR4649ykwkvp 🐰 QR ยอดชำระเงิน 115.00 2 ชำระเงิน (57 s) REF : TRoth2udkdki P24013111002438 ยอดชำระเงิน 115.00

- ในการชำระเงินแบบ QR
- 1. เลือก QR
- 2. กด ชำระเงิน
- 3. จากนั้นจะแสดง QR Code เพื่อสแกนชำระเงินผ่านแอปพลิเคชันธนาคาร

| Digital<br>Transcript                          |                   |                                |                                          |                  |                                                               |                           | B and stud                 | <b>หรับทดสอบนักเรียน จากไอเน็ต</b><br>dentinettest@gmail.com | ~                        |  |
|------------------------------------------------|-------------------|--------------------------------|------------------------------------------|------------------|---------------------------------------------------------------|---------------------------|----------------------------|--------------------------------------------------------------|--------------------------|--|
| 🕋 หน้าหลัก/Home                                |                   |                                |                                          |                  |                                                               |                           |                            |                                                              |                          |  |
| 🗋 เอกสาร/Document 🔷                            | ประวัติ<br>of Reg | การออกเอกสารส<br>uest Document | สำคัญทางการศึกษา / His                   | ta 3             | 📋 สถาบันเทคโนโลยีพระจอมเกล้าเจ้าคุณทหารลาดกระบัง : King Mongk |                           |                            | g Mongkuts Institute of Te                                   | kuts Institute of Te X 🔹 |  |
| ขอเอกสาร/Request                               | orneq             |                                |                                          |                  |                                                               |                           |                            |                                                              |                          |  |
| <ul> <li>ประวัติการขอเอกสาร/History</li> </ul> | รายกา             | รขอเอกสารสำคัญท                | าางการศึกษา / Document re                | quest list detai | ls                                                            |                           |                            |                                                              |                          |  |
| 🐯 ตรวจสอบเอกสาร/Verification                   |                   |                                |                                          |                  |                                                               |                           |                            |                                                              |                          |  |
| Sing One Box                                   | ค้นห              | กจากเลขที่รายการ               |                                          |                  | Q                                                             |                           |                            |                                                              |                          |  |
| Sone Mail                                      | <                 | ทั้งหมด/ALL 3                  | รอชำระเงิน/WAITING 💿<br>-                | รอตรวจสอบ/CH     |                                                               | เตรียมเอกสาร/             | PREPARE 2                  | รอรับเอกสาร/WAITING DOCUMI                                   | en >                     |  |
| 🔳 คู่มือการใช้งาน/User manual                  | ลำดับ             | วันที่ยื่นขอ                   | เลขที่รายการ                             | วุฒิการ<br>ศึกษา | ประเภท<br>เอกสาร                                              | การจัดส่ง                 | วันที่จำหน่ายเอกสาร<br>ออก | สถานะ                                                        |                          |  |
|                                                | 1                 | 2023-12-20<br>13:10:29         | 272773E1-BD96-4F37-BB46-<br>33A419C05AF0 | ปริญญา<br>ตรึ    | Transcript<br>ไทย/อังกฤษ                                      | อิเล็กทรอนิค (E-<br>mail) | -                          | เตรียมเอกสาร/Prepare Documents                               | >                        |  |
|                                                | 2                 | 2023-11-11<br>13:36:13         | 8084C1F2-4857-41EF-8405-<br>8A510BE090FE | ปริญญา<br>ตรี    | Transcript<br>ไทย/อังกฤษ                                      | อิเล็กทรอนิค (E-<br>mail) | -                          | เตรียมเอกสาร/Prepare Documents                               | >                        |  |
|                                                | 3                 | 2023-03-29<br>09:46:43         | 82B6D71D-2F2A-4DC2-A495-<br>D7FF46D782DE | ปริญญา<br>ตรี    | Transcript<br>ไทย/อังกฤษ                                      |                           | 2023-03-29<br>09:59:09     | รอรับเอกสาร/Waiting Documents                                | >                        |  |

#### 1. เลือก เอกสาร

- 2. กด ประวัติการขอเอกสาร
- 3. สามารถเลือกมหาวิทยาลัยที่ต้องการดูประวัติการขอเอกสารได้ ในกรณีศึกษาอยู่หลายมหาวิทยาลัย
- 4. เลือกแถบสถานะที่ต้องการให้แสดงผล (คำอธิบายสถานะหน้าถัดไป)

| •  | -   |        |       |
|----|-----|--------|-------|
| രി | ລຽງ | าวยุเล | ດດາເພ |
|    | טטנ | ມເບຄ   | 6 60  |
|    |     |        |       |

| ทั้งหมด      | : | รายการคำร้องขอทั้งหมดทุกสถานะ                            |
|--------------|---|----------------------------------------------------------|
| รอชำระเงิน   | : | รายการที่รอชำระเงิน                                      |
| รอตรวจสอบ    | : | รายการที่รอเจ <sup>้</sup> าหน้าที่ตรวจสอบรายการชำระเงิน |
| เตรียมเอกสาร | : | รายการที่รอเจ้าหน้าที่เตรียมเอกสาร                       |
| รอรับเอกสาร  | : | รายการเอกสารที่พร้อมรับ                                  |
|              |   | (ในกรณีเลือกรับเอกสารด้วยตนเองที่มหาวิทยาลัย)            |
| นำส่งเอกสาร  | : | รายการที่เจ้าหน้าที่นำส่งเอกสารให้นักศึกษาเรียบร้อย      |
| ปฏิเสธ       | : | รายการที่ถูกยกเลิกการดำเนินการ                           |

#### การรับเอกสารอิเล็กทรอนิกส์ทางเมนูประวัติการขอเอกสาร

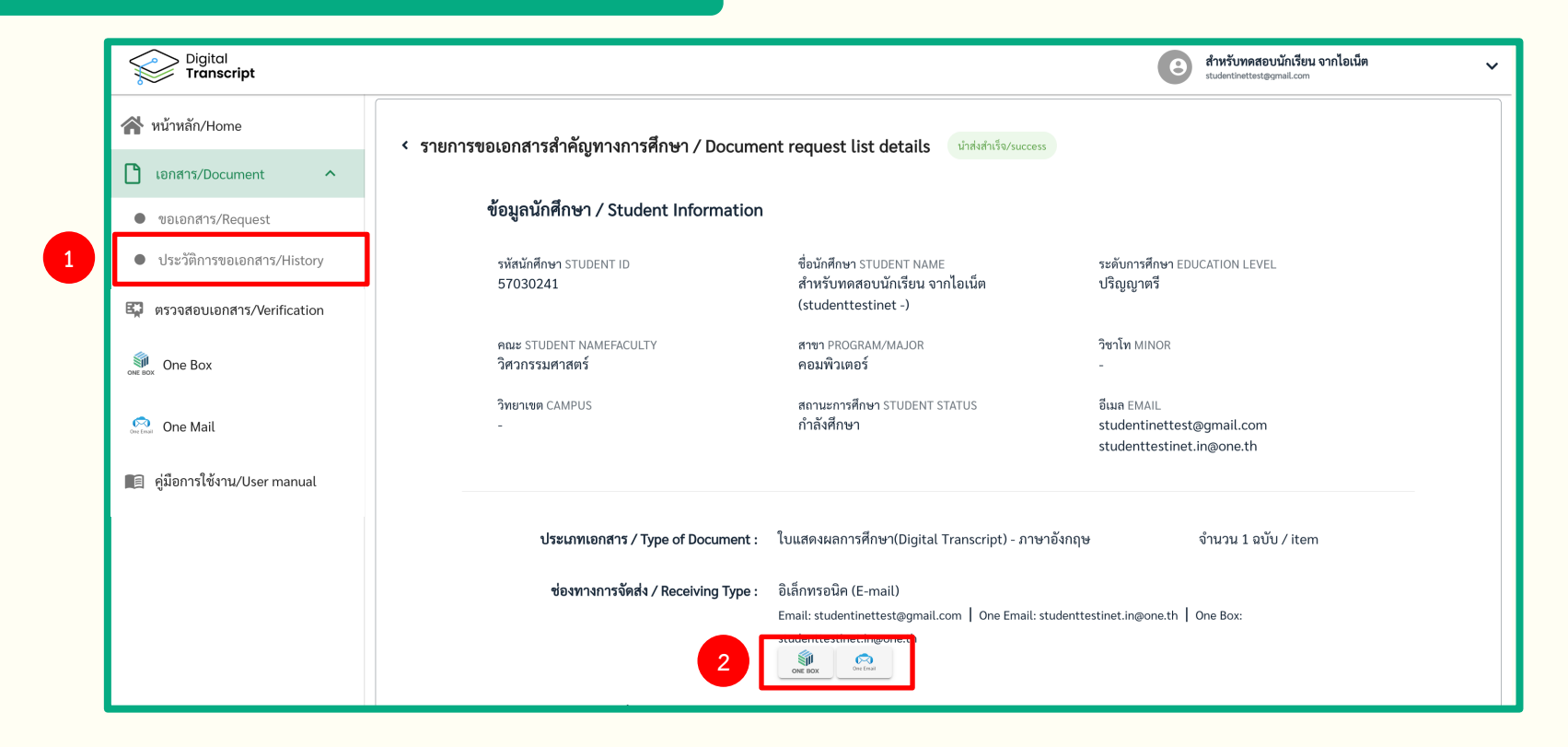

1. เมื่อรายการคำร้องขอเอกสารอยู่ที่สถานะ นำส่งสำเร็จ สามารถกดเพื่อดูรายละเอียดที่เมนู ประวัติการขอเอกสาร

2. ดาวน์โหลดไฟล์ได้ที่ Icon One Box และ One Email

22

#### การรับเอกสารอิเล็กทรอนิกส์ทาง ONE BOX

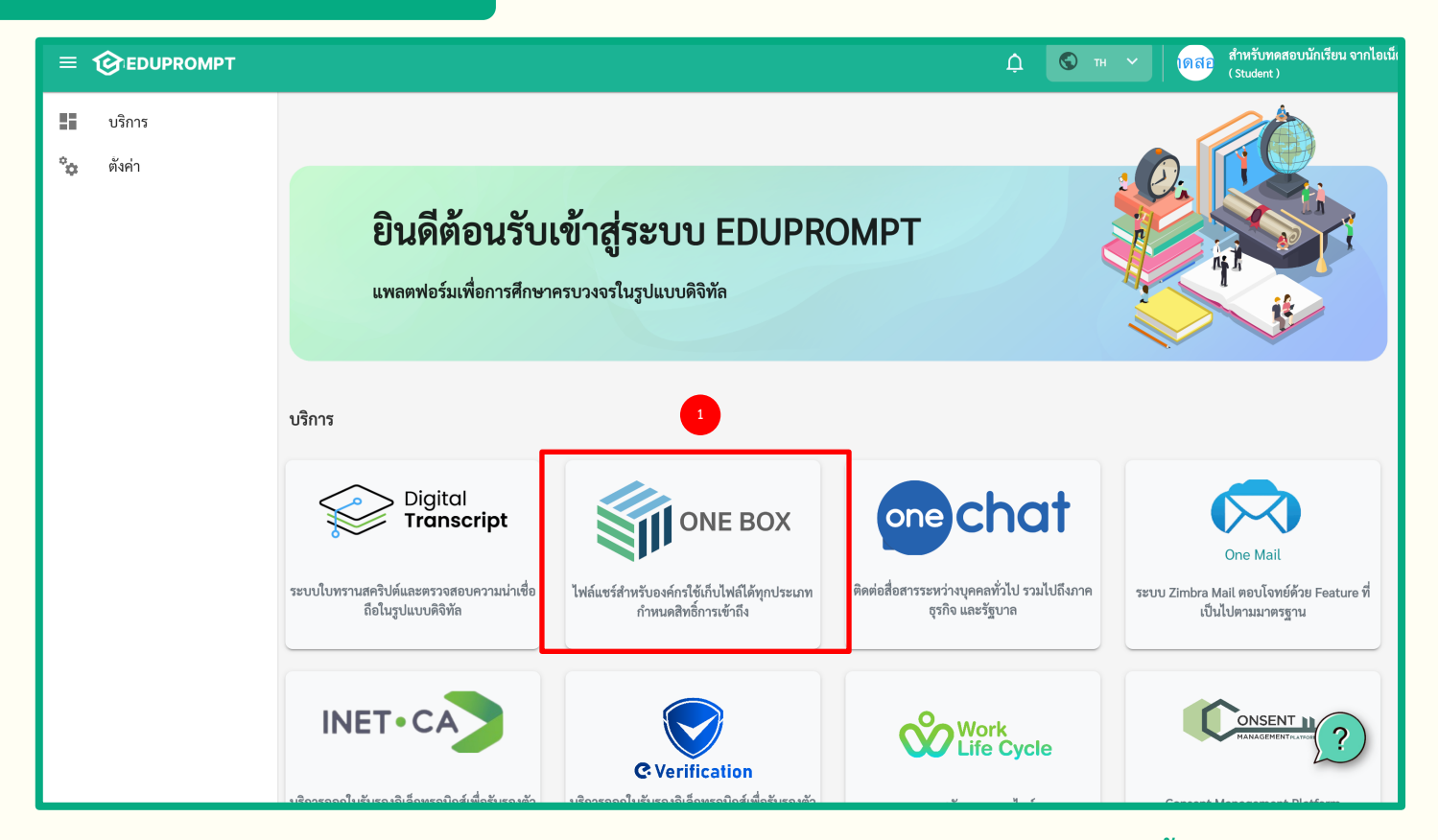

เมื่อ Login แล้วจะพบหน้า Portal ที่สามารถเลือก Service ที่ต้องการใช้บริการได้

1. เลือกบริการ ONE BOX

#### การรับเอกสารอิเล็กทรอนิกส์ทาง ONE BOX

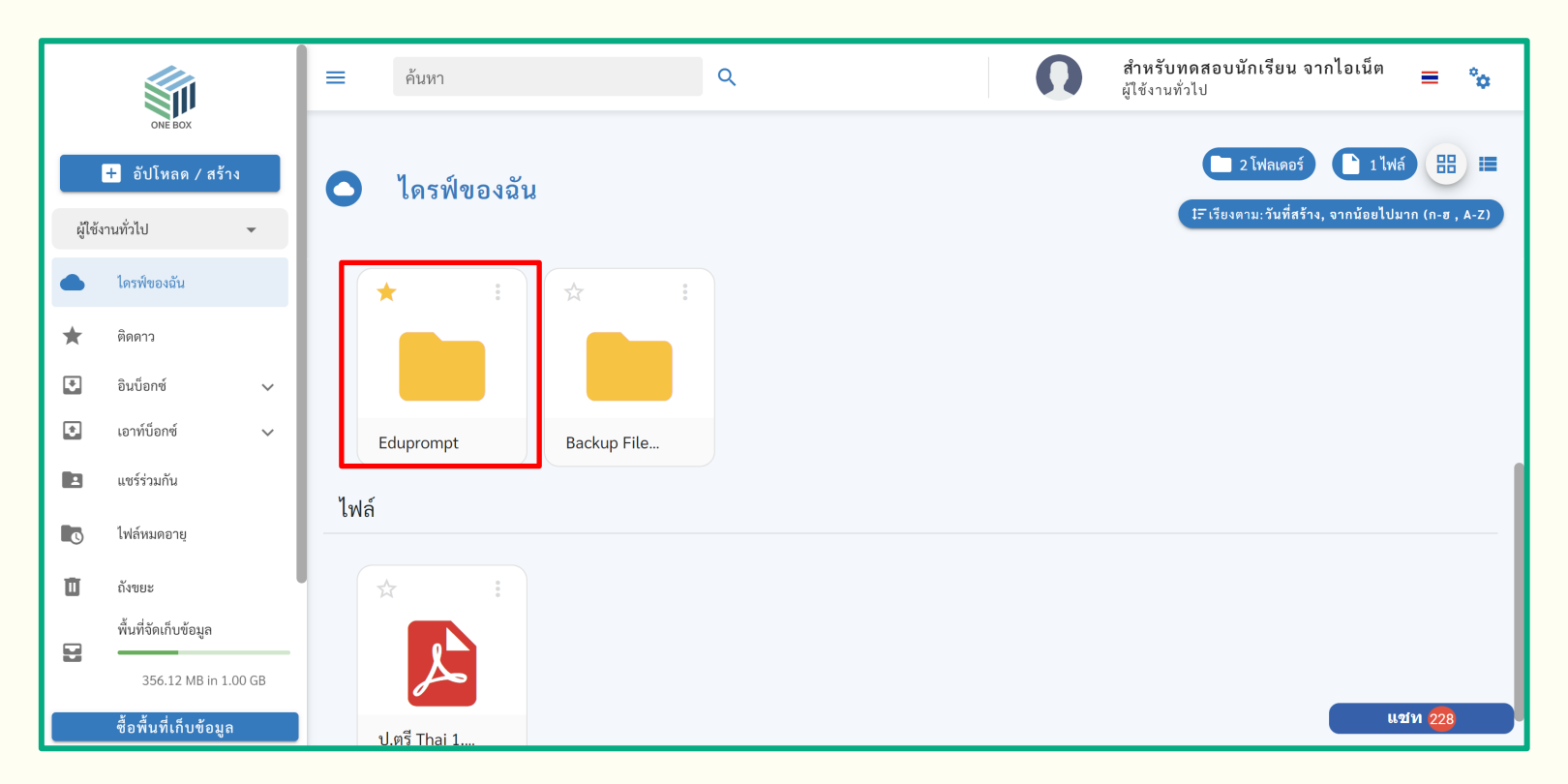

้ไฟล์เอกสารจะอยู่ในโฟลเดอร์ที่ชื่อ Eduprompt > D-Transcript

สามารถดูรายละเอียด ดาวน์โหลดไฟล์ และจัดการไฟล์ด้วยตนเองได้

24

#### การรับเอกสารอิเล็กทรอนิกส์ทาง ONE MAIL

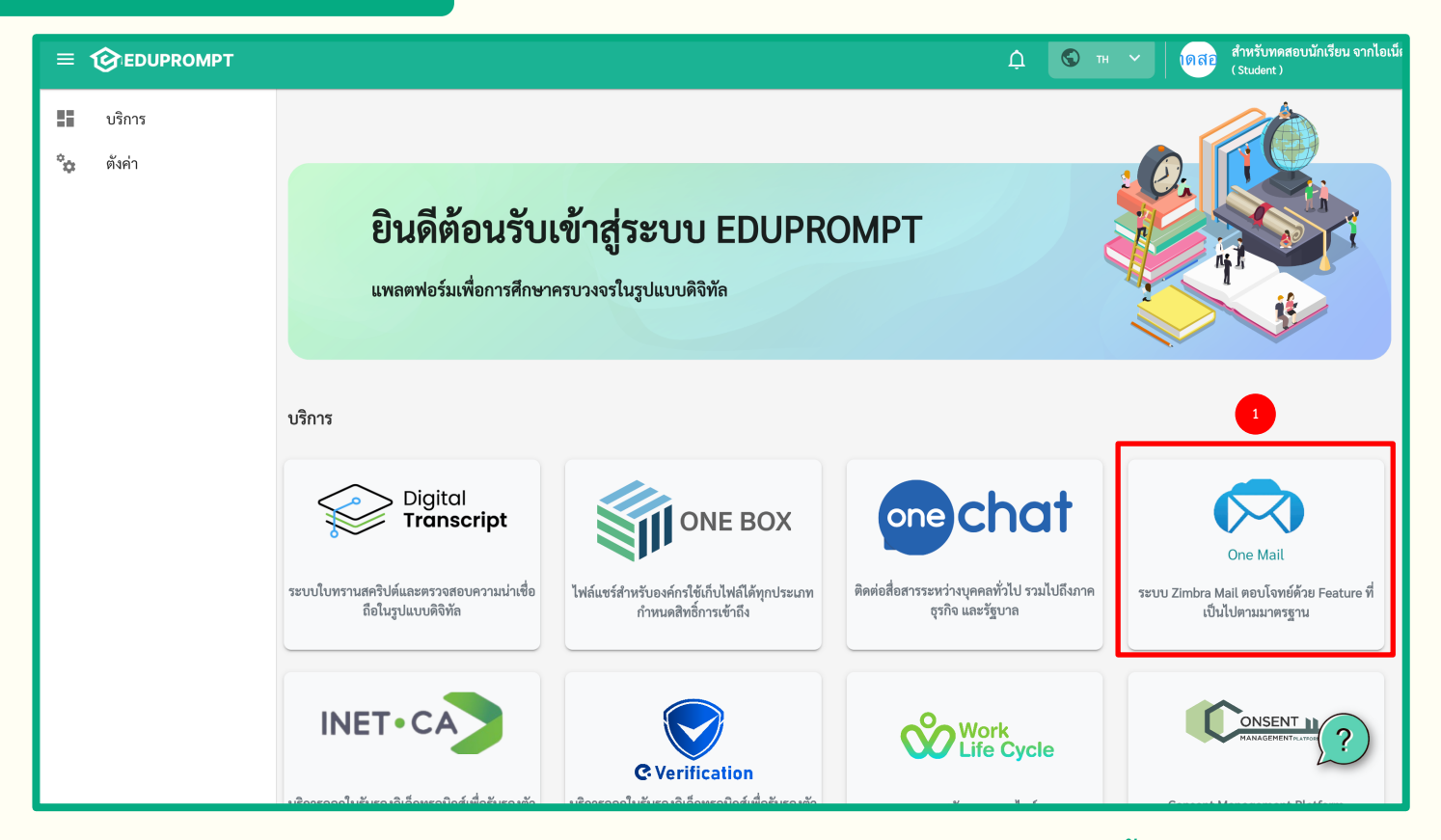

เมื่อ Login แล้วจะพบหน้า Portal ที่สามารถเลือก Service ที่ต้องการใช้บริการได้

1. เลือกบริการ ONE MAIL

#### การรับเอกสารอิเล็กทรอนิกส์ทาง ONE MAIL

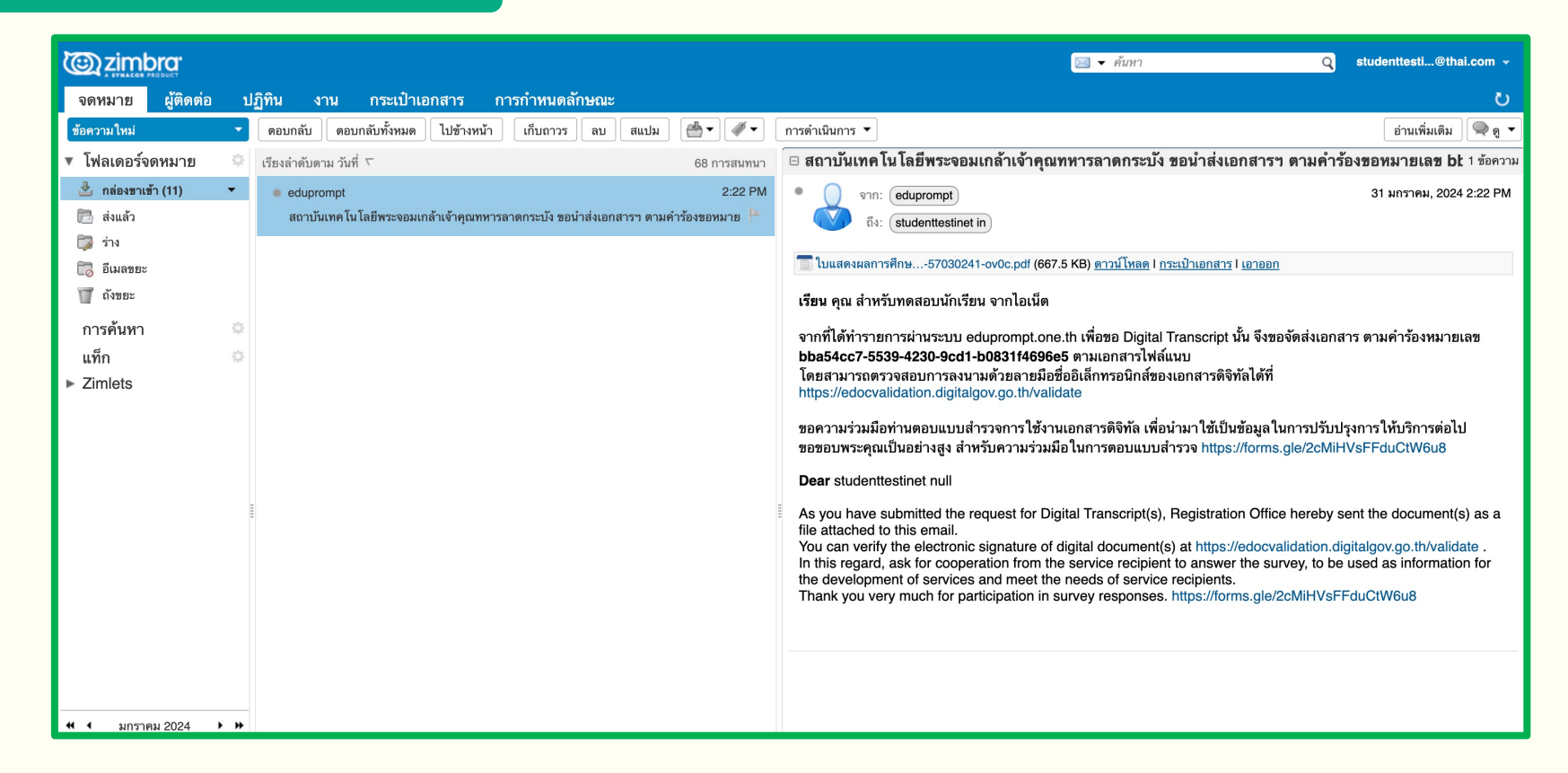

้ ไฟล์เอกสารจะถูกส่งไปที่ ONE MAIL โดยอัตโนมัติ สามารถดูรายละเอียดและดาวน์โหลดไฟล์ได้

26

# กรณีไม่สามารถเข้าใช้งานระบบ ผ่านหน้าเว็บ Browser ได้

## กรณีไม่สามารถเข้าใช้งานระบบ ผ่านหน้าเว็บ Browser ได้

#### กรณีเข้าใช้งานผ่าน Mozilla Firefox

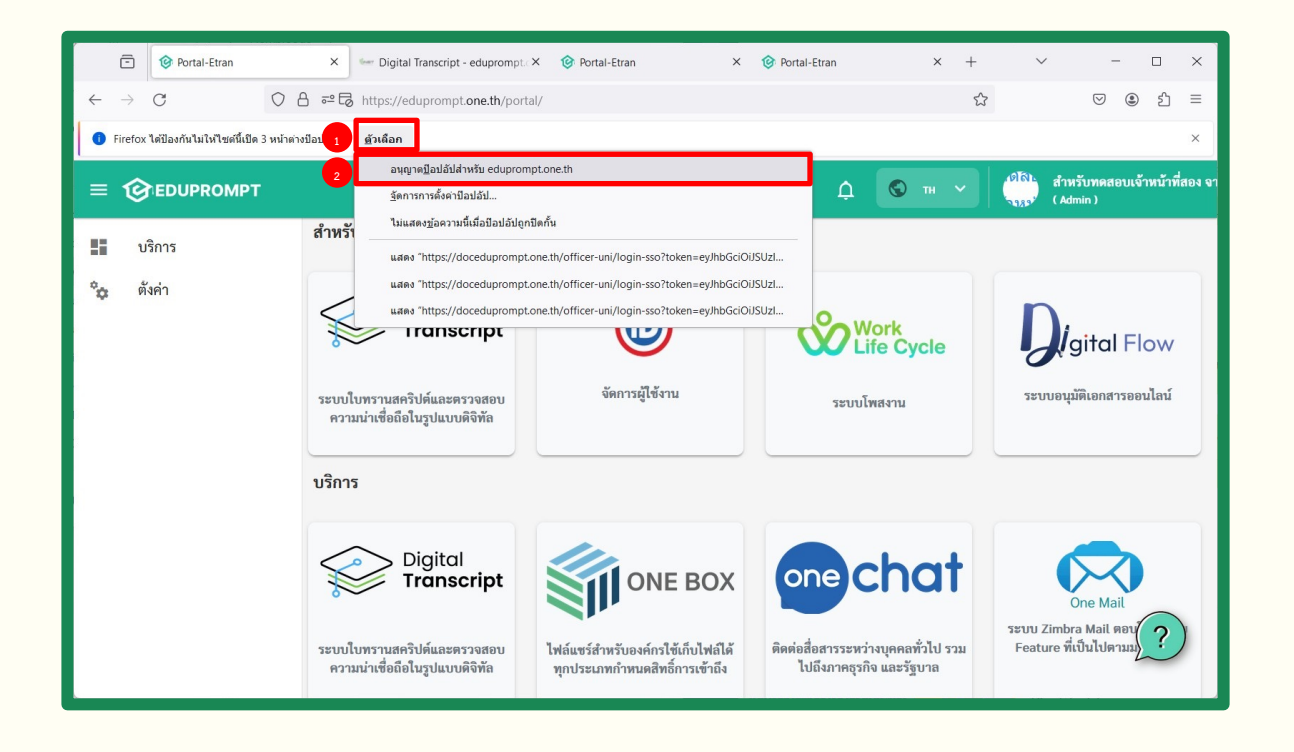

กรณีเข้าใช้งานผ่าน Mozilla Firefox แล้วไม่สามารถ กดไอคอนเพื่อเข้าใช้งานได้

- 1. กด ตัวเลือก
- 2. เลือก อนุญาตป็อบอัปสำหรับ

eduprompt.one.th

3. กดเข้าใช้งานไอคอนที่ต้องการอีกครั้ง

## กรณีไม่สามารถเข้าใช้งานระบบ ผ่านหน้าเว็บ Browser ได้

#### กรณีเข้าใช้งาน ผ่าน Safari บนโทรศัพท์มือถือ

|   | 10:56 🔉     | :::: 5G <b>81</b> |   |
|---|-------------|-------------------|---|
|   | Set         | ttings            |   |
|   | Notes       | >                 |   |
| L | Reminders   | >                 |   |
| L | neeform     | >                 |   |
| L | Voice Memos | >                 |   |
| L | S Phone     | >                 |   |
| L | O Messages  | >                 |   |
|   | FaceTime    | >                 |   |
| Γ | 🧭 Safari    | >                 | Í |
|   | Stocks      | >                 |   |
|   | 🙋 Weather   | >                 |   |
| L | Translate   | >                 |   |
| L | ស Maps      | >                 |   |
| L | Compass     | >                 |   |
|   | Measure     | >                 |   |
|   | Shortcuts   | >                 |   |
|   | Health      | >                 |   |
|   | Home        | >                 |   |

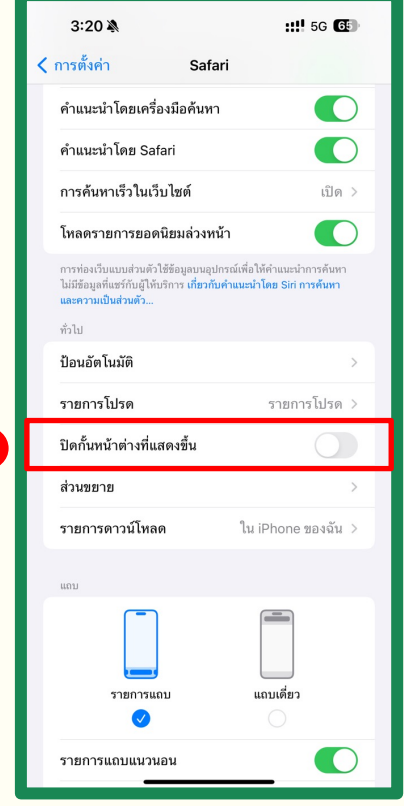

กรณีเข้าใช้งานผ่าน Safari บนโทรศัพท์มือถือ แล้วไม่สามารถกดไอคอนเพื่อเข้าใช้งานได้ 1. เข้าเมนู ตั้งค่า 🔊 2. เลือก Safari 🖉 3. กดปิด ปิดกั้นหน้าต่างที่แสดงขึ้น (Block Pop-ups)